## 一 ATM 自助售气服务终端缴费使用操作手册

ATM 自助售气服务终端机产品是我公司重点解决城燃用户 IC 卡购气、充值 难的自助服务产品。

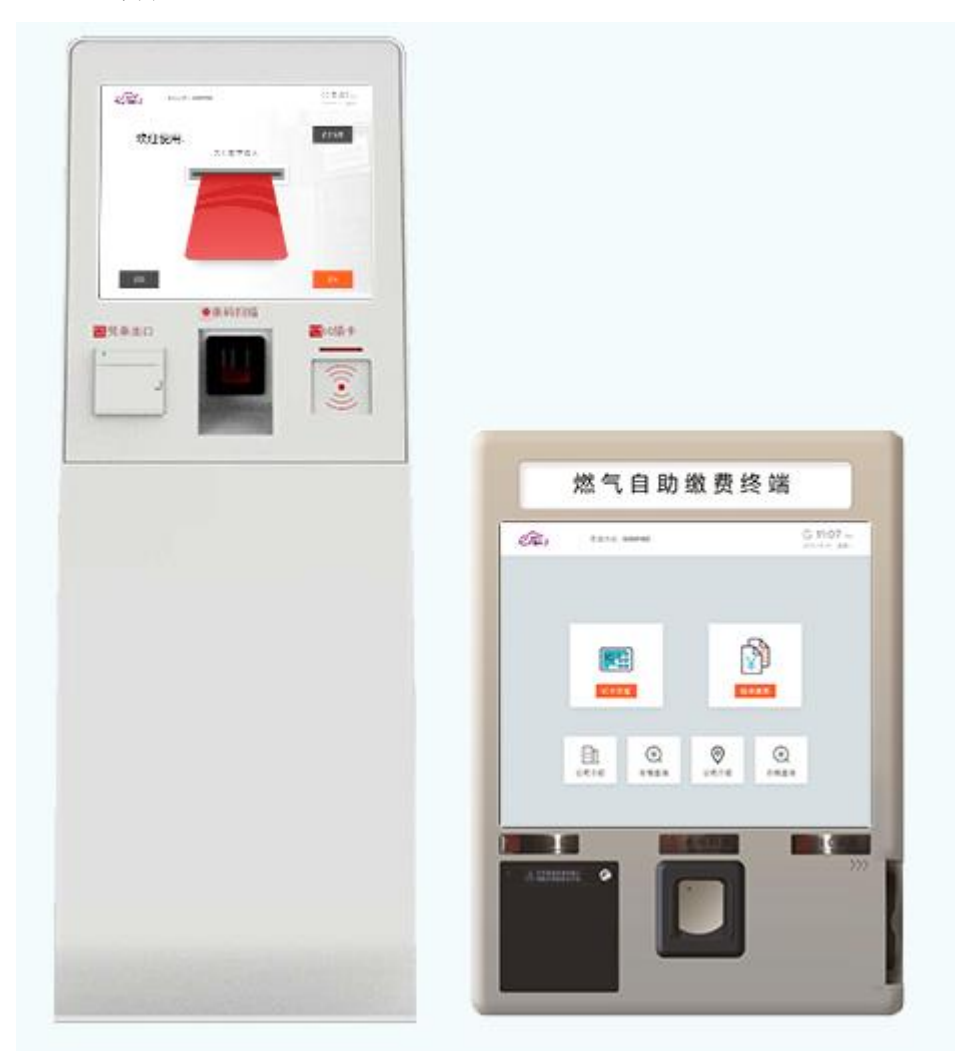

1.1 ATM 自助售气服务终端操作说明

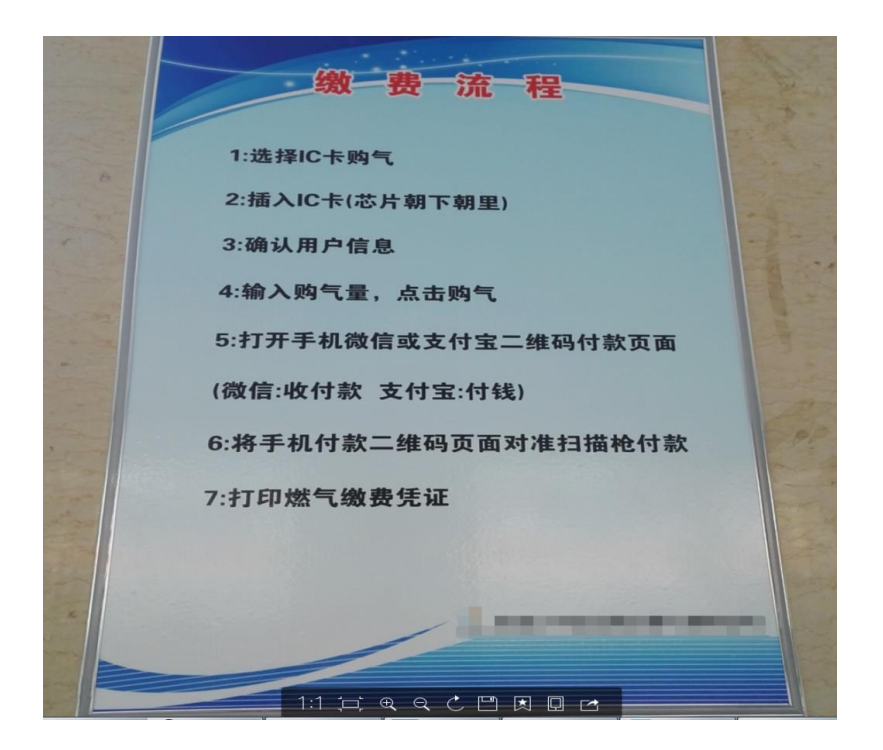

### 1.1.1 操作注意事项

#### 1、实用方法

待无法确认卡中是否有气可在就近的设备上插入 IC 卡,等待读卡,如果有 气,则会显示卡中有气,如果没有气,则会进入购气流程。

### 2、注意事项

(1)卡表用户不可在微信上直接缴费,必须在设备或者燃气公司营业厅进行 缴费;卡表用户可以借助蓝牙充值宝在微信小程序上直接缴费。

(2) 卡表用户使用设备时要保证卡片洁净,并按照语音及文字提示操作。

(3)在购气之前要确认自己的用户信息是否正确,并检查自己的微信或支付 宝中是否有足够的金额来进行缴费。

(4)在缴费过程中,不可以关闭微信或支付宝,观察自己的微信或支付宝是 否要输入密码。

(5) 写卡过程中不要抜卡。

(6) 在购气完成收好凭条后,不要忘记抜卡。

(7)如果出现"写卡失败"等字样,请务必到燃气公司营业厅进行办理补气, 不要进行二次购气,以避免不必要的损失。

#### 1.1.2 IC 卡购气

1、点击: IC 卡购气菜单

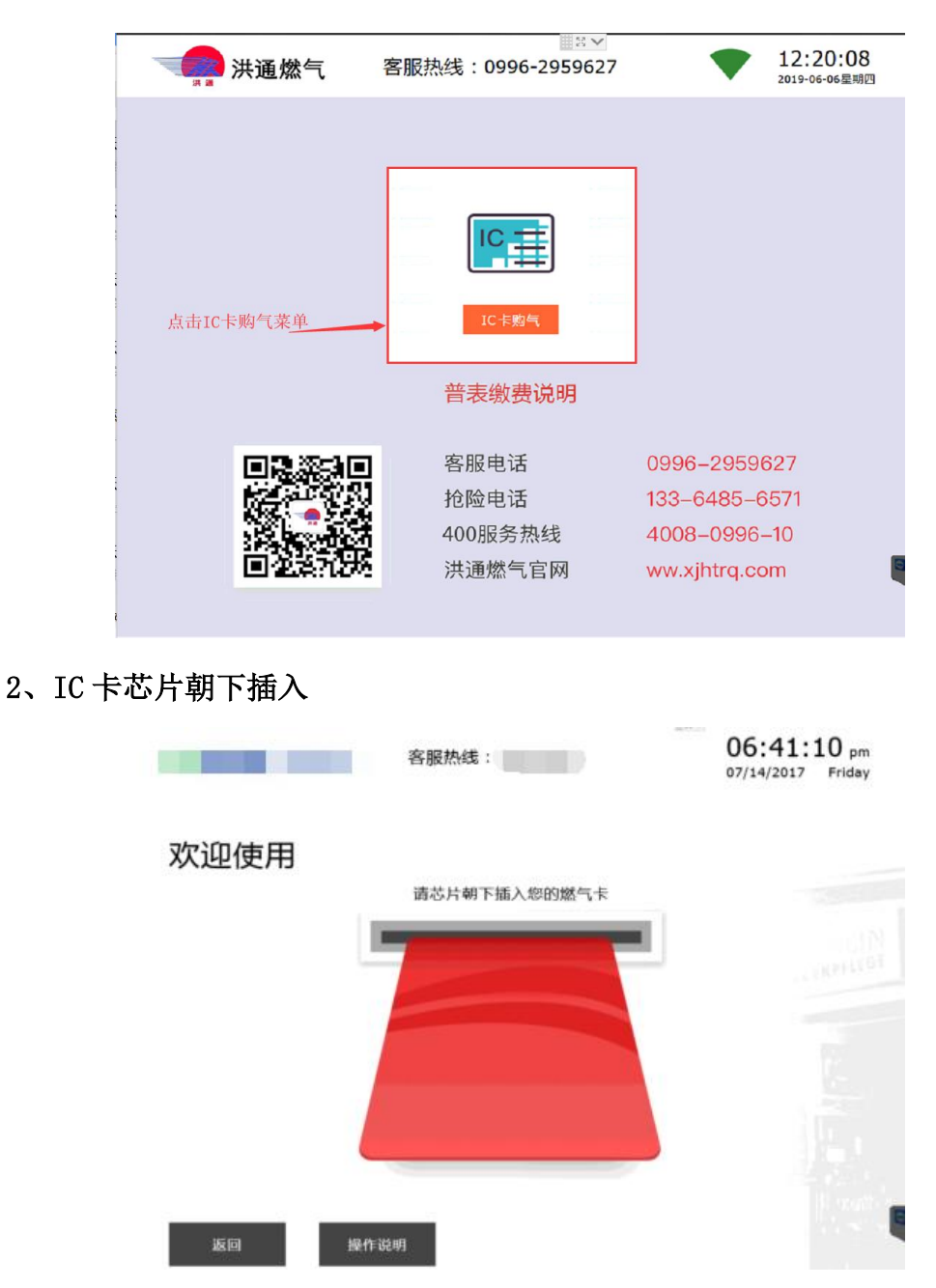

3、读卡界面:插入 IC 卡后,跳转到读卡界面,读卡需要一定时间,在此过程中请不要拔卡

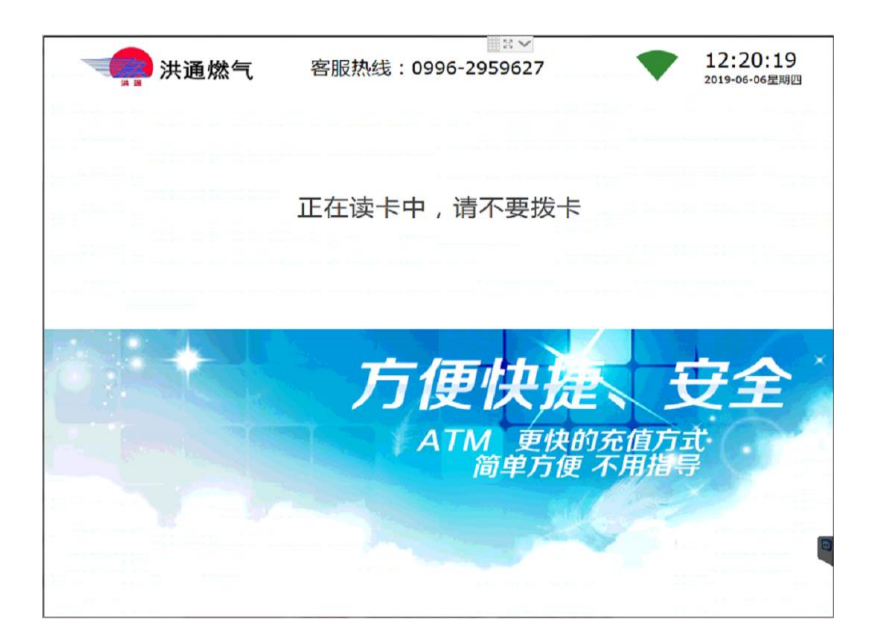

**4、购气界面:**读卡完成后,跳转到购气界面,点击"请输入购气金额/气量 (根据卡型显示不同信息)"处,然后在右侧数字键盘处点击输入购气的金额/气

| 二月 洪通煤                                                                                           | 然气      | 客服热约             | 浅:0996-295  | 59627                  |                        |         | 12:16<br>2019-06-06 | :33<br><sup>。星期[</sup> |
|--------------------------------------------------------------------------------------------------|---------|------------------|-------------|------------------------|------------------------|---------|---------------------|------------------------|
| 1 开始读卡 ———                                                                                       |         | λ ———            |             | @                      | )手机支付                  |         | — ⑤开始写              | 5+                     |
| 日户信息                                                                                             | 确       | 认用户信             | 息           |                        |                        |         |                     | _                      |
| ◎<br>▲<br>●<br>◎<br>●<br>●<br>●<br>●<br>●<br>●<br>●<br>●<br>●<br>●<br>●<br>●<br>●<br>●<br>●<br>● | )1      | 用户号<br>031140086 | 影户余额<br>0.3 | ◎ <sup>用户:</sup><br>秦淮 | <sup>他址</sup><br>人家6号楼 | 3单元5013 | ž                   |                        |
| 意入购气量                                                                                            |         |                  |             |                        |                        |         |                     |                        |
| 本次最大购气金额                                                                                         | 〔:1500元 |                  |             |                        | 1                      | 2       | 3                   |                        |
|                                                                                                  |         |                  |             |                        | 4                      | 5       | 6                   |                        |
|                                                                                                  |         |                  |             | -                      | 7                      | 8       | 9                   |                        |
| 请输入购气金额:                                                                                         | 120     | ◎元               |             |                        | (                      | D       |                     |                        |

5、购气信息:输入完购气金额/气量后点击"确定"按钮,跳转到购气信息确认界面,确认相关信息无误后,点击"刷码支付"按钮

量

| · · · · · · · · · · · · · · · · · · · | 洪通燃气                        | <b>〔</b> 客服热线 | š: 0996-2959  | 9627           | 12:                   | 16:4<br>6-06星第  |
|---------------------------------------|-----------------------------|---------------|---------------|----------------|-----------------------|-----------------|
| 1 开始读                                 | *                           | - 2 充值输入      | — 3 确认金额 ——   | ④手机3           | रत —                  | F始写卡            |
| 用户信息                                  |                             |               |               |                |                       |                 |
| によう。<br>用户<br>奏注                      | ·姓名<br>建人家 6 <b>-3-5</b> 01 | 用户号 031140086 | 账户余额<br>5 0.3 | 同户地址<br>奏淮人家6号 | 号楼3单元501室             |                 |
| 购气信息                                  |                             |               |               |                |                       |                 |
|                                       | 费用                          | 单价(元)         | =             | 显(方)           | 金额(元)                 |                 |
|                                       | 气费                          | 0             |               | 0              | 1200                  |                 |
|                                       |                             | 合计            |               | -              | 1200                  |                 |
|                                       | 1                           |               |               |                | 优惠及账户余额抵扣:<br>应付款:119 | 0.30 元<br>9.7 元 |
| 确认购                                   | 与信自                         |               |               |                |                       |                 |
| 1011 101 1049                         |                             |               |               |                |                       |                 |
|                                       |                             |               |               |                |                       |                 |
|                                       |                             |               | 购气信息          | 息确认无误后。        | ,点击刷码支付               |                 |
|                                       |                             |               |               |                |                       |                 |

6、支付页面:跳转到支付页面后,打开手机微信、支付宝付款码,将付款码放置在 ATM 自助售气服务终端扫码枪下,扫码付款

| 1开始读卡 —— | 2 充值输入              | (3) 确认金额 ———                                                                                                    | —— ④手机支付 ——            | ⑤开始写卡     |
|----------|---------------------|----------------------------------------------------------------------------------------------------|------------------------|-----------|
| 剧码支付     |                     |                                                                                                    |                        |           |
|          |                     | 请在 60 秒内刷码支付                                                                                                    |                        |           |
|          | 注意:请打开手机支付          | 应用,将付款码置于扫描枪                                                                                                    | 下,过程中请不要拔卡.            |           |
|          | Cit 100 110 Cite    |                                                                                                    | A + (1) m in           |           |
|          |                     |                                                                                                    |                        |           |
|          |                     | 此处是您<br>的付款码 ₩                                                                                                    | 此处是您       in       in |           |
|          | 0110 5255 6745<br>C | 1.11, 1.11, 1.11, 1.11, 1.11, 1.11, 1.11, 1.11, 1.11, 1.11, 1.11, 1.11, 1.11, 1.11, 1.11, 1.11, 1.11, 1.11, 1.1, 1.1, 1.1 |                        |           |
|          |                     |                                                                                                    | 2 2 2 2                |           |
|          | See 微信支             | (য                                                                                                    | 🛃 玄忖集                  |           |
|          | 在手机支付身              | 界面时,打开手机微                                                                                                    | 信、支付宝付款码               | ,并放置在ATM机 |
|          | 枪下扫码付款              | 次                                                                                                    |                        |           |

注:支付界面有时限限制(60秒),超过时限后会弹出"支付超时"对话框, 点击确定本次购气取消

| 🚛 洪通     | · 燃气 客服      | 热线:0996-295962                           | .7                    | 12:19:30<br>2019-06-06星期[ |
|----------|--------------|------------------------------------------|-----------------------|---------------------------|
| 1开始读卡 —— | 2 充值输入       | ⑥ 确认金额                                   | —— 4 手机支付 ——          |                           |
| 刷码支付     |              |                                          |                       |                           |
|          |              | 请在 0 秒内刷码支付                              |                       |                           |
|          | 注意:请打开手机支付   | 1应用,将付款码置于扫描枪下                           | , 过程中请不要拔卡.           |                           |
|          |              |                                          |                       |                           |
|          |              | 、<br>乞付操作已超时,,请取走您的IC卡                   | <b>片</b> 此处是您<br>的付款码 |                           |
|          | ES E ANTRE A | 确注                                       |                       |                           |
|          | 🕑 微信支        | 友付 · · · · · · · · · · · · · · · · · · · | <mark>N</mark> X115   |                           |
|          |              |                                          |                       |                           |
| 返回       | 超过           | ~<br>支付时限后,本次购气」                         | 取消,点击确定接              | 键,并将IC卡取                  |

**7、写卡界面:**支付完成后,会跳转到写卡界面,写卡需要一定时间,在此 过程中请不要拔卡

|                | 50.00 T |            |        |
|----------------|---------|------------|--------|
| <b>次服执线</b> :  |         | 06:46:4    | 48 pm  |
| El (Johniese - |         | 07/14/2017 | Friday |

正在写卡,请勿拔出IC卡...

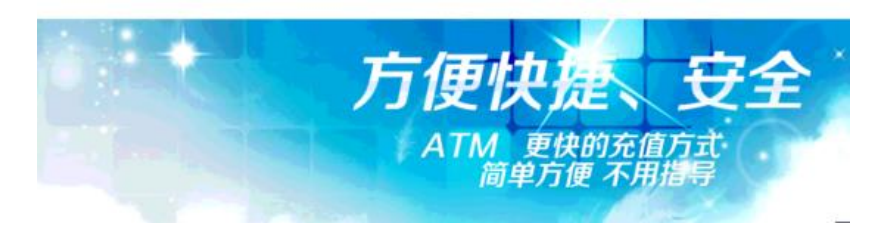

8、购气成功: 写卡成功后, 会跳转到"购气成功, 请拔出 IC 卡界面", 如 需打印小票, 请点击右下角"打印收据"按钮

|      | <b>りのした</b><br>ゆうのか, 前女出IC F<br>如常打印凭证, 请点击打印收据<br>び |      |
|------|------------------------------------------------------|------|
| 购气完成 | 将在 <b>28</b> 秒后关闭                                    | 打印收据 |

**9、打印小票:**点击打印收据按钮后,会跳转到"正在打印收据,请稍后界面"。

# 正在打印收据,请稍后...

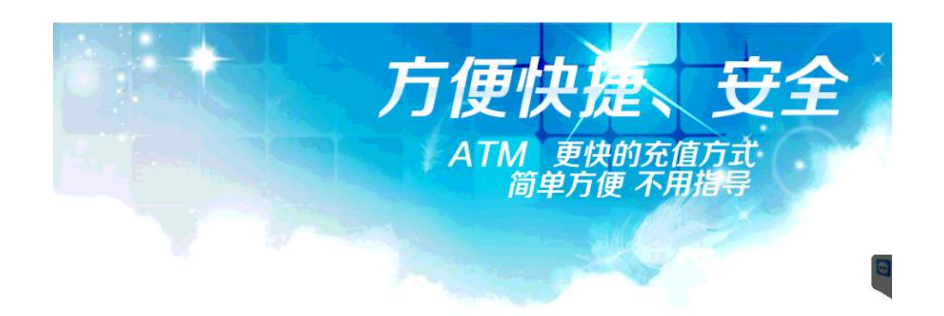

当小票打印完成,会弹出"打印成功"提示,点击确定,在ATM自助售气服 务终端小票出票口取走小票,并确认 IC 卡已经拔出

|      | 信息<br>⑦ 收据打印成功,请取走您的收据,并拨出<br>IC卡片,欢迎下次继续使用. |      |
|------|----------------------------------------------|------|
| 购气完成 | 将在 6 秒后关闭                                    | 打印收据 |

10、查询购气余量:点击 IC 卡购气

|      | 客服热线:                                | 04:51:09 рм<br>2017-07-14 星期五    |
|------|--------------------------------------|----------------------------------|
|      |                                      |                                  |
|      |                                      |                                  |
|      | IC卡购气                                |                                  |
|      |                                      |                                  |
|      |                                      |                                  |
|      |                                      |                                  |
|      |                                      | 06-40-46                         |
|      | 客服热线:                                | 05:49:46 pm<br>07/14/2017 Friday |
| 欢迎使用 |                                      |                                  |
|      | 请芯片朝下插入您的燃气卡                         |                                  |
|      | -                                    |                                  |
|      | □□□□□□□□□□□□□□□□□□□□□□□□□□□□□□□□□□□□ |                                  |
|      |                                      |                                  |
|      | 确定                                   |                                  |
|      |                                      |                                  |
|      |                                      |                                  |

11、 上表:用户购气之后,回去上表成功,则此次购气流程结束

### 二 "洪通燃气"微信服务号缴费使用操作手册

★注意:"洪通燃气"微信服务号只用于普表用户、物联网表、物联网控制器用户缴费。

物联网表或物联网控制器充值后,如果手动主动通讯,充值金额会马上生效, 如果不主动通讯,隔天生效。

操作步骤:

2.1 关注"洪通燃气"微信服务号

打开微信扫一扫"洪通燃气"微信服务号加关注

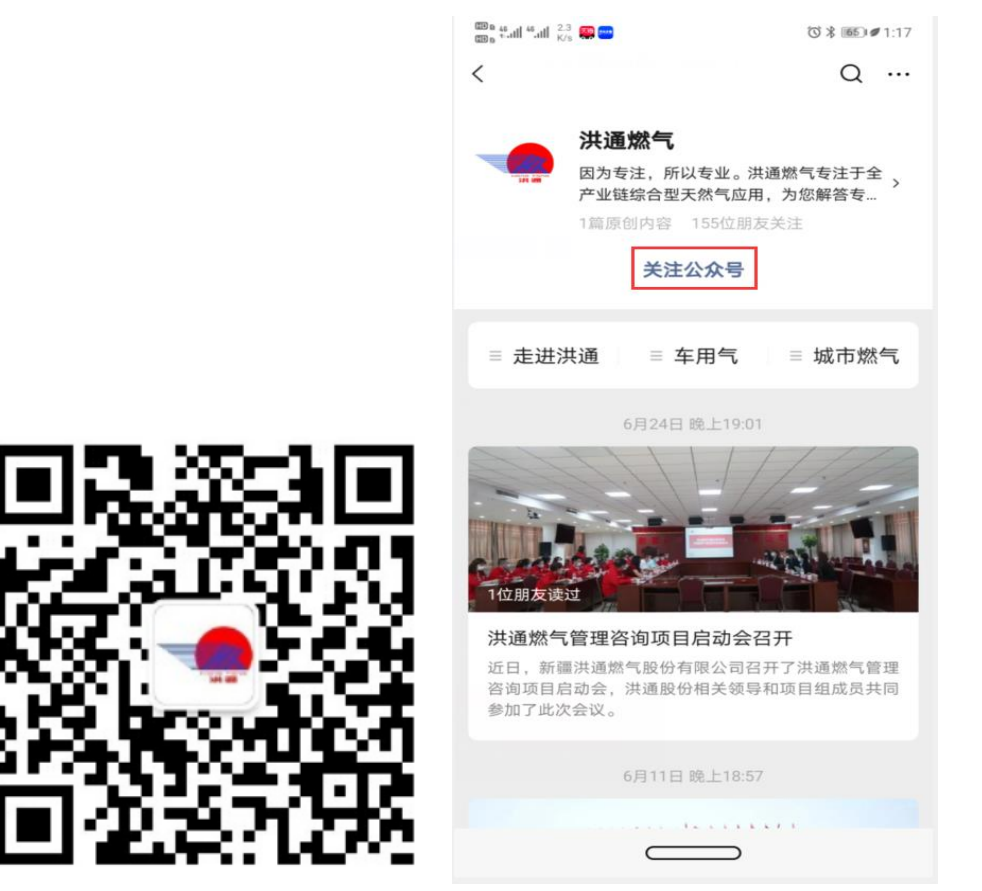

2.2 用户绑定

进入"洪通燃气"微信服务号,点击导航栏【城市燃气】,进入【服务大厅】。 第一次缴费,需要绑定用户,选择右下角【我的】,进入绑定界面绑定。

普表用户,输入用户号绑定,物联网表用户输入表号绑定。

# 普表用户号在以前的收费票据上有,或者可以打客服电话咨询。 物联网表号或物联网控制器号,为表盘或控制器上条形码下的数字串。

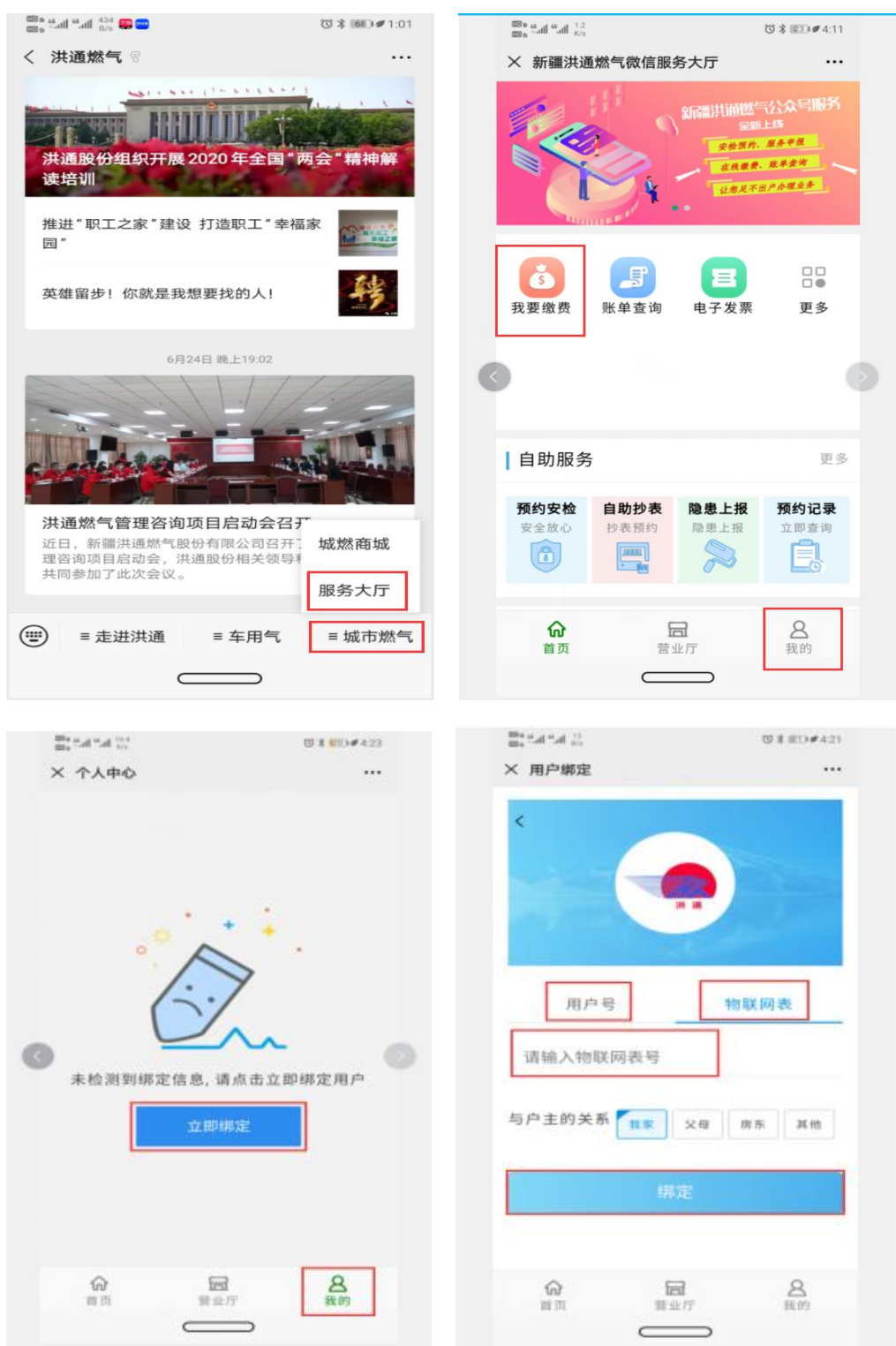

2.3 缴费

第一次缴费绑定后,以后缴费就不需要再绑定,系统将自动带出表号或者用 户号。点击服务大厅界面,进入【我要缴费】可查看表内前一天的余额并完成缴 费。

**缴费操作:**【服务大厅】--点击【我要缴费】--选择【普表缴费】/【物联网 表缴费】--点击【我要查询】--输入金额--【我要充值】完成支付。

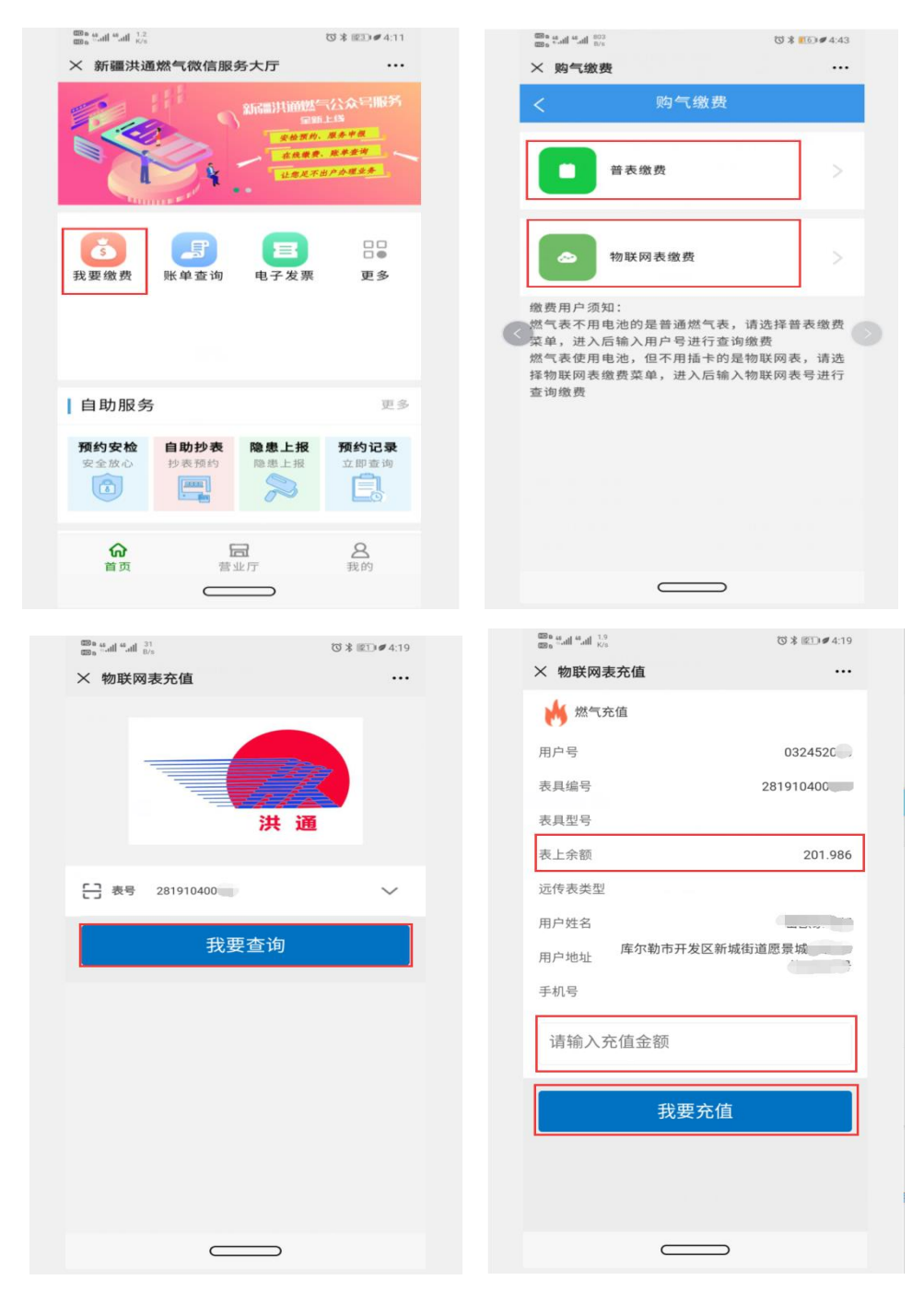

物联网表或物联网控制器如需要充值金额立即生效,需进行手动通讯,即长按(按着按钮不放)5秒钟以上。约10分钟左右再查看,表上才有充值金额。 不主动通讯情况下,隔天表自动通讯完毕,一样会到表上或控制器上。

## 三 "洪通燃气"微信小程序+蓝牙充值宝缴费使用操作手册

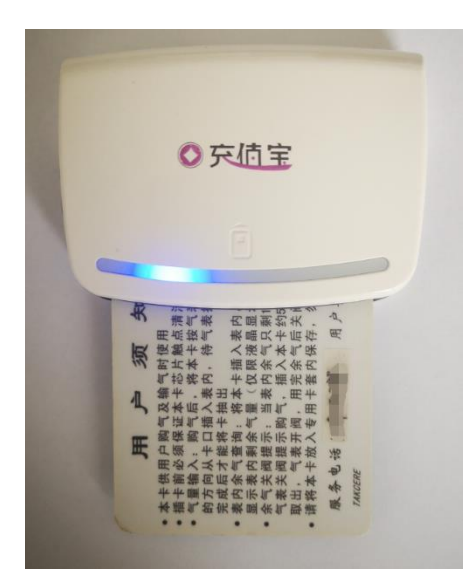

★注意:微信小程序+蓝牙充值宝只用于 IC 卡燃气表或 IC 卡控制器充值。 操作步骤:

3.1 关注"洪通燃气"微信小程序

打开微信,点击微信上方 <sup>•</sup>,弹出页面选择【小程序】,上方【搜索小程 序】输入"洪通燃气"搜索,进入【洪通燃气】微信小程序。

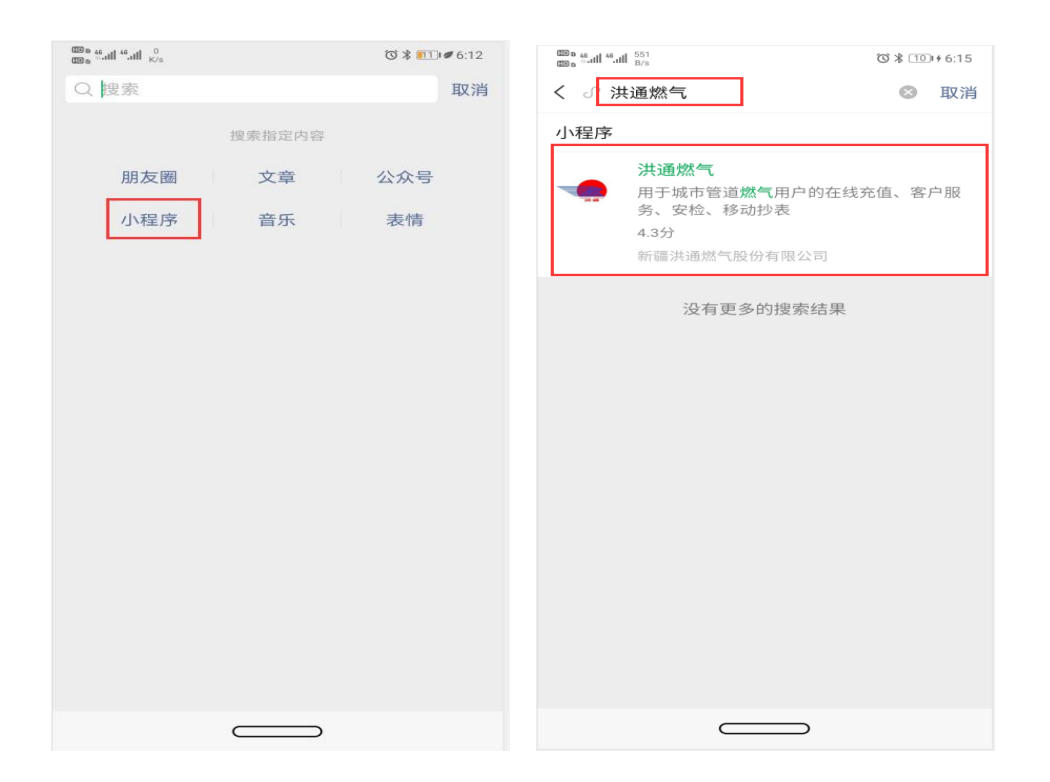

### 3.2 用户绑定

进入"洪通燃气"小程序后,选择【燃气缴费】---【添加账号】---输入燃气 账号(用户号)和户主姓名,点击立即查询绑定。第一次缴费,需要绑定信息。 燃气账号(用户号)和户主姓名见收费票据。

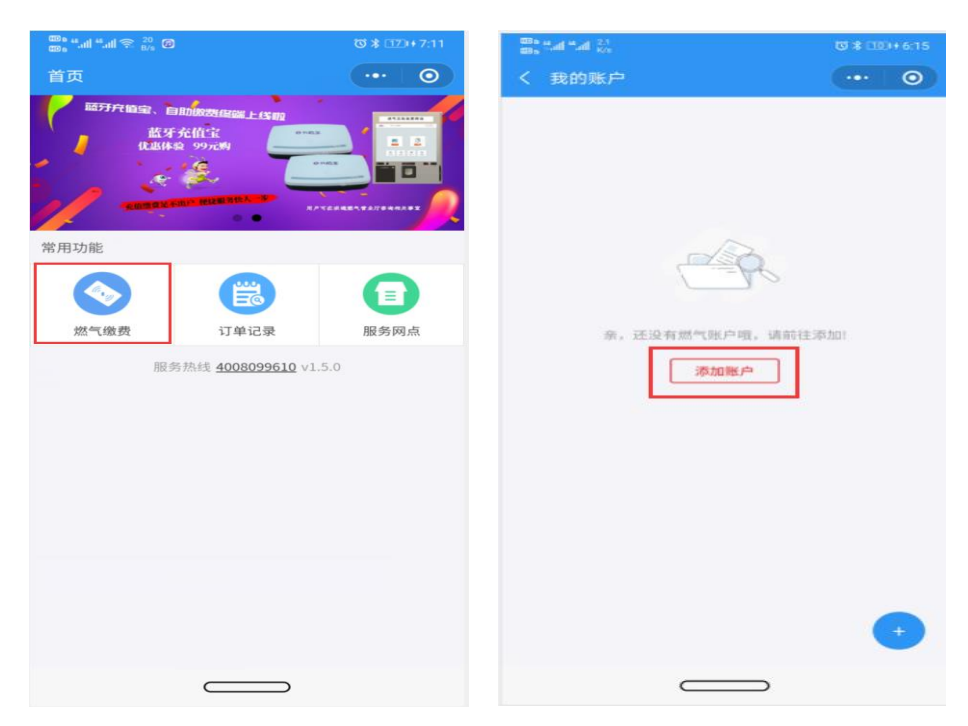

| 0<br>mm a the attraction attraction | ◎ オ □□+6:23 |
|-------------------------------------|-------------|
| く 账户查询                              | ••• •       |
| *燃气账号: 031120:                      | 0           |
| *户主姓名:洪道王                           |             |
| 立即查询                                |             |
| 燃气账号和户主姓名贝                          | 山收款票据       |
| >                                   |             |
|                                     |             |
|                                     |             |
|                                     |             |
|                                     |             |
|                                     |             |

### 3.3 缴费

第一次缴费绑定后,以后缴费就不需要再绑定,系统将自动带出卡号、用户 号、用户姓名等信息。

缴费前必须打开手机蓝牙和位置信息(定位)功能并联接蓝牙充值宝

| അം ടേഷി <sup>6</sup> ഷി <sub>K/</sub> |                    | 0 * 0          | 14 + 6:24 |
|---------------------------------------|--------------------|----------------|-----------|
| ← 蓝                                   | 牙                  |                |           |
| <b>蓝牙</b><br>当前可被阿                    | 前近的蓝牙设备发现          |                |           |
| 设备名称                                  |                    | HUAWEI         | P20 >     |
| 接收的文                                  | 件                  |                | >         |
| 已配对的证                                 | 受备                 |                |           |
| P21                                   | IMIC_DCB57F        |                | මා        |
| ∦ hor                                 | or Band 3-810      |                | මා        |
| BV2                                   | 200                |                | ¢         |
|                                       | 更多 ~               |                |           |
| 可用设备                                  |                    |                | ୍         |
| ∦ esli                                | nk00009831         |                |           |
|                                       |                    |                |           |
|                                       |                    |                |           |
|                                       | →<br><sup>停止</sup> | <b>?</b><br>帮助 |           |
|                                       |                    | >              |           |

缴费操作:

【洪通燃气】微信小程序---点击【燃气缴费】---点击【购气】---点击【开始 读卡】---输入气量或选择气量---【立即购气】完成支付。

| ‱ <sup>48</sup> .ull <sup>48</sup> .ull <sup>58</sup> .ull <sup>50</sup> . B/s Ø | ଷ ≵ ୦୦୦+7:11                                                                                                    | one and south ≪ 53<br>men south ≪ 11/6                                                       | び 孝 [20]+ 7:19                            |
|----------------------------------------------------------------------------------|----------------------------------------------------------------------------------------------------|----------------------------------------------------------------------------------------------|-------------------------------------------|
| 首页                                                                               | 0                                                                                                    | < 我的账户                                                                                       | ••• •                                     |
| RUTTORIAL ELLINESS<br>広好な低い<br>定期の能<br>常用功能<br>派性協力<br>派性協力<br>正常告報              | Huge L ( King<br>していたいでは、<br>していたいでは、<br>していたいでは、<br>していたいでは、<br>用きの点<br>日本では、<br>用きの点<br>日本では、<br>用きの点<br>日本では、<br>用きの点<br>日本では、<br>用きの点<br>日本では、<br>日本では、 | ●通食堂<br>LRG項目部<br>日户编号: 0311203.<br>然气表号: 0000C<br>強強单位: 新疆巴<br>迷户类型: IC-表表<br>●W<br>24百更多数4 | 的 <b>气</b><br>87                          |
| <sup>■8,4,,,,14</sup> ,,,,11,,,,15, 章<br>■8,4,,,,14,,,,1,,,,15, 章<br>< 读卡        | ₩ (20)+ 7:1<br>©                                                                                                    | 9 <sup>國 6 4 4 4 4 4 4 4 4 4 5 10 4 5 4 5 4 5 4 5 4 5 5 5 5 5 5 5 5 5 5 </sup>               | +<br>0<br>0<br>0 \$ (12) ≠ 6.36<br>0<br>0 |
| *IC卡购气需配合蓝牙充值当                                                                   | ?使用,读卡前请确保购买了蓝牙充值宝!                                                                                                    | ○ 账户信息                                                                                       |                                           |
| 🕞 账户信息                                                                           |                                                                                                    | 户主姓名·*                                                                                       |                                           |
| 户主姓名:                                                                            |                                                                                                    | 用户编号: 0311202                                                                                |                                           |
| 用白结号。                                                                            | 021120                                                                                                    | 燃气卡号: 000001                                                                                 |                                           |
|                                                                                  | 031120                                                                                                    | 账户余额: 0.00元                                                                                  |                                           |
| 和公司卡号:                                                                           | 200002                                                                                                    | 可购买量: 9999999方                                                                               |                                           |
| 缴费单位:                                                                            | 新疆巴尔                                                                                                    | 缴费单位:新疆[                                                                                     |                                           |
| 户主地址:                                                                            |                                                                                                    | 用户地址: ******                                                                                 |                                           |
|                                                                                  |                                                                                                    | 购买气量: 100                                                                                    | 方                                         |
|                                                                                  | 开始读卡                                                                                                    | 50 100   200 250   立即购气                                                                      | 150                                       |
|                                                                                  |                                                                                                    |                                                                                              |                                           |

然后将 IC 卡插入燃气表上表,即给燃气表充值完成。